# Networking

If all segments of the control (dependent on which segments were ordered) are listed and shown on the System Overview page (shown above) no action needs taken on the System Networking page. If a segment of control does not appear on the System Overview page, or a segment is being added after delivery, select Sys Config. > System Networking (shown below).

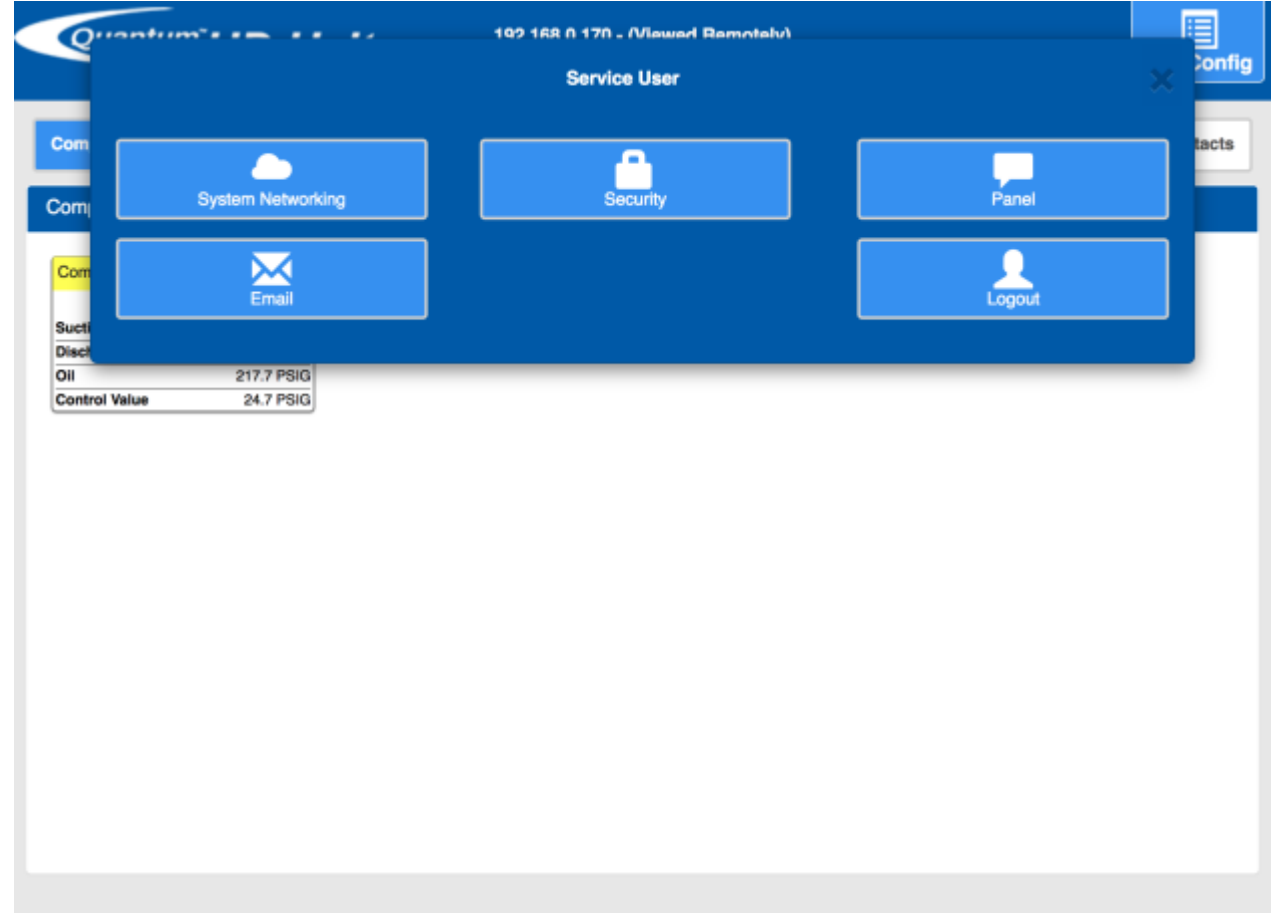

There are two scenarios when setting up the system networking: initial setup and adding a new segment to an existing network of segments. See below for the steps to follow in each scenario.

### **Initial Setup**

Initial setup is when all of segments of control that are part Quantum HD Unity family are new.

- 1. Verify that the Ethernet cables for each of segments of control are plugged in.
- 2. Scan the network and add the appropriate segments of control. (Refer to Scanning the Network)
- 3. Change the network configuration. (Refer to Network Page)
- 4. Edit the IPs for each of the segments of control. (Refer to Editing a Segment of Control)

### Adding a new segment to existing network

- 1. Verify that Ethernet cable for the segment of control is plugged in.
- 2. From a previously installed segment of control add the new segment of control to the network. (Refer to Linking Segments of Control Together)

## List Page

The list page displays a list of the all the segments of control that are currently networked and communicating. Segments of control can be edited with regards to product category, IP address port, and URL or deleted from this page. A "Scan Network" button is available on this page as a quick means to adding control sections that may be added after initial startup (Refer to Scanning the Network). An "Add Panel" button is available on the lower right side of the page to add a segment of control manually (Refer to Linking Segment of Control Manually).

| Quantu     |               | 192.168.0.1<br>10/3 | 52 - (Viewed Remotely)<br>1/2016 - 15:15:39 |      | Sys Config |
|------------|---------------|---------------------|---------------------------------------------|------|------------|
| List Netwo | Add Factory C | ard Back            |                                             |      |            |
| Products   |               |                     |                                             |      |            |
| Prod       | uct           | Address             | Status                                      |      |            |
| Condense   | r/Vessel      | 192.168.0.152:80    | Connected                                   | Edit | Delete     |
| Scan Net   | work          |                     |                                             |      | Add Panel  |
|            |               | All networked pro   | ducts must be 10.40 or greater.             |      |            |
|            |               |                     |                                             |      |            |
|            |               |                     |                                             |      |            |
|            |               |                     |                                             |      |            |
|            |               |                     |                                             |      |            |
|            |               |                     |                                             |      |            |
|            |               |                     |                                             |      |            |

### **Network Page**

The network page contains two fields: **Gateway Address** and **Subnet Mask**. The network administrator should provide both of these. The factory defaults, noted in their respective sections, are sufficient if the segment of control is not connected the the plant's network. The combination of both the gateway address and subnet mask create a subnet. Upon saving changes to these fields, the networking for all of the segments of control listed on the current panel's Sys Config. > System Networking > List page will be changed. The IP for each segments of control listed on the current panel's Sys Config. > System Network. It is the network administrator's responsibility to edit the IP for each of the segments of controls such that there are not any IP conflicts. Each of the

products need to have a matching gateway address and subnet mask so that they can communicate to each other.

| Quantum                        | HD Unity                                  | 192.168.0.152 - (Viewed Remotely)<br>10/31/2016 - 15:25:07 | Sys Config |
|--------------------------------|-------------------------------------------|------------------------------------------------------------|------------|
| List Network                   | Add Factory Card Back                     |                                                            |            |
| Global Network Cor             | nfiguration                               |                                                            |            |
| Gateway Address<br>Subnet Mask | 192         168           255         255 | 0 1 255 0                                                  |            |
|                                |                                           | Save                                                       |            |
|                                |                                           |                                                            |            |
|                                |                                           |                                                            |            |
|                                |                                           |                                                            |            |
|                                |                                           |                                                            |            |
|                                |                                           |                                                            |            |
|                                |                                           |                                                            |            |
|                                |                                           |                                                            |            |

#### **Gateway Address**

The gateway address is the IP of the device that acts as a conversion from one network to another. A router/modem is often a gateway to the Internet, the gateway address will most likely be the IP of the local router. This can be found in the manual for your router. If the segment of control is not on the plant network the factory default, noted below, is sufficient. **Default:** 192.168.0.1

#### Subnet Mask

The subnet mask and gateway determine what IPs can be reached from the panel. The larger the subnet the more IPs the panel will be able to communicate with. The maximum for each

number in the subnet mask is 255. If the segment of control is not on the plant network the factory default, noted below, is sufficient. **Default:** 255.255.255.0

#### Example

If a panel has a gateway address of 192.168.0.1 and subnet mask of 255.255.255.0 then the panel can only communicate with other computers that have an IP with the prefix 192.168.0... In other words, the panel can only communicate with panels that have an IP of 192.168.0.X where X is a number in the range of 0-255. See the table below for more examples.

| Subnet mask | Other Computers' Prefix |
|-------------|-------------------------|
| 255.255.0.0 | 192.168.X.X             |
| 255.0.0.0   | 192.X.X.X               |

### **Linking Segments of Control Together**

Once the network has been set up, the next step is to link a segment of control. There are three ways to link segments of control together: linking the segment of control manually, scanning the network, or adding a factory card.

### Linking Segment of Control Manually

The steps to Link a segment of Control Manually are as follows:

1. Navigate to Sys Config. > System Networking

| 2  | Press the  | "Add Panel" | Button ( | on the | lower rig | ht hand     | side of | the screen  |
|----|------------|-------------|----------|--------|-----------|-------------|---------|-------------|
| ۷. | FIESS LITE | Auu Fallel  | Dullon   |        | iuwei ng  | sint manua. | Side OI | uie suieen. |

|                      | 192.168.0.152<br>10/31/2 | 2 - (Viewed Remotely)<br>2016 - 15:15:39 |      | Sys Co    |
|----------------------|--------------------------|------------------------------------------|------|-----------|
| t Network Add Factor | ry Card Back             |                                          |      |           |
| ducts                |                          |                                          |      |           |
| Product              | Address                  | Status                                   |      |           |
| Condenser/Vessel     | 192.168.0.152:80         | Connected                                | Edit | Delete    |
| Scan Network         |                          |                                          |      | Add Panel |
|                      | All networked produ      | ucts must be 10.40 or greater.           |      |           |
|                      |                          |                                          |      |           |
|                      |                          |                                          |      |           |
|                      |                          |                                          |      |           |
|                      |                          |                                          |      |           |
|                      |                          |                                          |      |           |
|                      |                          |                                          |      |           |
|                      |                          |                                          |      |           |
|                      |                          |                                          |      |           |

3. Type in the IP address of the segment of control to be added and press the "Enter" button on the onscreen number pad.

|               | Enter a panel's IP |           | Sys Config  |
|---------------|--------------------|-----------|-------------|
| 192.168.0.172 |                    |           |             |
| 1             | 2<br>ABC           | 3         |             |
| 4<br>GH       | 5<br>.xi.          | 6<br>MNO  | Edit Delete |
| 7<br>Pons     | 8<br>TUV           | 9<br>wxrz | Add Panel   |
| · · ·         | 0                  | +/-       |             |
| -             | CLEAR              | → ENTER   |             |
|               |                    |           |             |
|               |                    |           |             |
|               |                    |           |             |

If the segment of control's IP address is outside the network the user will be prompted to enter an IP address inside the network with which they want the segment of control to added to be

#### associated.

| SYSTEM CONTROLLER 192.168.0.152 - (Viewed Remotely)<br>10/31/2016 - 15:31:35                                | Sys Config |
|----------------------------------------------------------------------------------------------------|------------|
| List Network Add Factory Card Back                                                                          |            |
| External IP                                                                                                 |            |
| 10.16.0.15 Is outside the 192.168.0.x<br>Enter the IP you want the product to have after it has been added. |            |
| New IP 192 168 0                                                                                            |            |
| Save                                                                                                    |            |
|                                                                                                    |            |
|                                                                                                    |            |
|                                                                                                    |            |
|                                                                                                    |            |
|                                                                                                    |            |
|                                                                                                    |            |
|                                                                                                    |            |
|                                                                                                    |            |

#### Scanning the network

Scanning the network allows the user to press a button and find the segments of control within the network. The time that it takes to scan the network is dependent on the speed of the network and the size of the network. If scanning takes too long, press "Cancel" button to stop the scan and link the segment of control manually.

The steps to link segments of control by scanning the network are as follows:

1. Navigate to the Sys Config. > System Networking page.

2. Press the "Scan Network" button in the lower left hand corner of the page. A loading screen will be displayed.

| Product<br>Condenser/Vessel | Address<br>192,168,0.152-80 | Status<br>Connected |        |   |
|-----------------------------|-----------------------------|---------------------|--------|---|
|                             |                             |                     |        |   |
|                             |                             |                     |        |   |
| Pleas                       | se wait - this may          | take a few mi       | nutes. | 0 |
| Pleas                       | se wait - this may          | take a few mi       | nutes. |   |
| Pleas                       | se wait - this may          | take a few mi       | nutes. |   |

3. Once the network has been scanned, select the segments of control to be linked.

|     |                             | 192.168.0.152 - (Viewed Re       | motely)          |              |
|-----|-----------------------------|----------------------------------|------------------|--------------|
|     |                             | Products                         |                  | onfig        |
| Lis | Evaporator<br>192.168.0.172 | Compressor<br>192.168.0.138      |                  |              |
| Pro |                             |                                  |                  |              |
|     |                             |                                  | Cancel           | Add Selected |
|     |                             |                                  |                  |              |
|     | Scan Network                |                                  |                  | Add Panel    |
|     |                             | All networked products must be 1 | 0.40 or greater. |              |
|     |                             |                                  |                  |              |
|     |                             |                                  |                  |              |
|     |                             |                                  |                  |              |
|     |                             |                                  |                  |              |
|     |                             |                                  |                  |              |
|     |                             |                                  |                  |              |
|     |                             |                                  |                  |              |
|     |                             |                                  |                  |              |

4. Press "Add Selected".

#### Adding a Factory Card

If and only if the user has a card with the Factory IP address they can link a segment of control through the following steps:

- 1. Navigate to Sys. Config > System Networking
- 2. Press the "Add Factory Card" link in the sub-navigation bar.

3. Select the which segment of control they have that has a factory IP Address.

| Quantum          | HD Unity                         | 192.168.0.152<br>10/31/2 | - (Viewed Remotely)<br>016 - 15:55:06 | Sys Cont |
|------------------|----------------------------------|--------------------------|---------------------------------------|----------|
| List Network     | Add Factory Card Bac             | k                        |                                       |          |
| Add factory card |                                  |                          |                                       |          |
| Select a produc  | t to add a card that has a facto | ery IP address.          |                                       |          |
|                  | Factory IP Addresses             |                          |                                       |          |
| Compressor       |                                  | 192.168.0.170            |                                       |          |
| Condenser/Vessel |                                  | 192.168.0.171            |                                       |          |
| Engine Room      |                                  | 192.168.0.173            |                                       |          |
| Evaporator       |                                  | 192.168.0.172            |                                       |          |
| roduct           | Add factory card                 | •                        |                                       |          |
|                  |                                  | Save                     |                                       |          |
|                  |                                  |                          |                                       |          |
|                  |                                  |                          |                                       |          |
|                  |                                  |                          |                                       |          |
|                  |                                  |                          |                                       |          |
|                  |                                  |                          |                                       |          |
|                  |                                  |                          |                                       |          |
|                  |                                  |                          |                                       |          |
|                  |                                  |                          |                                       |          |
|                  |                                  |                          |                                       |          |
|                  |                                  |                          |                                       |          |
|                  |                                  |                          |                                       |          |

4. Upon selecting the product, the user will be redirected to a page where they will be prompted to enter an IP address. Enter an IP address inside the network with which the

#### segment of control to added should be associated.

|                                                                                             | 192.168.0.152 - (Viewed Remotely)<br>10/31/2016 - 15:58:53 | Sys Config |
|---------------------------------------------------------------------------------------------|------------------------------------------------------------|------------|
| List Network Add Factory Card Back                                                          |                                                            |            |
| Add factory card                                                                            |                                                            |            |
| Add Condenser/Vessel Factory card<br>Enter the IP you want the product to have after it has | been added.                                                |            |
| New IP 192 168                                                                              |                                                            |            |
| -                                                                                           | Save                                                       |            |
|                                                                                             |                                                            |            |
|                                                                                             |                                                            |            |
|                                                                                             |                                                            |            |
|                                                                                             |                                                            |            |
|                                                                                             |                                                            |            |
|                                                                                             |                                                            |            |
|                                                                                             |                                                            |            |
|                                                                                             |                                                            |            |

5. Press "Save".

After entering the new IP address and pressing save the segment of control will be linked to the other linked segments of control.

#### Factory IP Addresses:

| Segment of Control | Default IP    |
|--------------------|---------------|
| Compressor         | 192.168.0.170 |
| Condenser/Vessel   | 192.168.0.171 |

| Evaporator  | 192.168.0.172 |
|-------------|---------------|
| Engine Room | 192.168.0.173 |

### **Editing a Segment of Control**

The steps to edit a segment of control are as follows:

- 1. Navigate to Sys Config. > System Networking.
- 2. Press the edit button that is in the same row as the segment of control to be edit.
- 3. Make the changes. (Refer to Linking Segment of Control Manually for information on each field.)
- 4. Press the "Save" button.

5. Press "Yes" in the confirmation box. Once "Yes" is pressed all automated control will be suspended for 20-30 seconds.

|   |                               | 192.168.0.15<br>10/31/ | 2 - (Viewed Remotely)<br>2016 - 16:01:24 | Sys Config |
|---|-------------------------------|------------------------|------------------------------------------|------------|
|   | List Network Add Factory Card | Edit Back              |                                          |            |
|   | Product                       |                        |                                          |            |
|   | Product                       | Evaporator             | ]                                        |            |
|   | IP 192                        | 168 0 <b>172</b>       |                                          |            |
|   | Port                          | 80                     |                                          |            |
| l |                               |                        | J                                        |            |
|   |                               | Save                   |                                          |            |
|   |                               |                        |                                          |            |
|   |                               |                        |                                          |            |
|   |                               |                        |                                          |            |
|   |                               |                        |                                          |            |
|   |                               |                        |                                          |            |
|   |                               |                        |                                          |            |
|   |                               |                        |                                          |            |
|   |                               |                        |                                          |            |
|   |                               |                        |                                          |            |

#### Fields

**Product** - The product category that the IP points to. If the product has multiple components the user will be able to select which components are enabled. The only product with this feature is Condenser/Vessel.

**IP Address** - The network administrator will provide the numerical IP address. If the segment of control is not on the plant network the factory default, noted below, is sufficient. Notice a certain number of octets are pre filled and disabled. This is based on the network page's gateway and subnet mask configuration (Refer Network Page).

**Port** - The network administrator will provide the port number for each segment of control. The default is 80.

URL - Enter a URL if the segment of control is to be accessed through an external website.

#### **Extra Fields**

There are extra fields depending the on product type:

**Name** - This is displayed if the product type is Compressor. This is the name that will be displayed throughout the compressor program and in the top bar of the screen when accessing the compressor. The default name is Compressor.

### **Deleting a Segment of Control**

The steps to deleting a segment of control are as follows:

- 1. Navigate to Sys Config. > System Networking.
- 2. Press the delete button that is in the same row as the segment of control to be deleted.
- 3. Press "Yes" in the confirmation Box.

### **Common Problem and Troubleshooting**

Before following any of the steps below, verify that all of the Ethernet cables are connected to the switch in the Quantum HD Unity panel.

### Setting up a laptop for troubleshooting

A laptop must be preconfigured to communicate with segments of controls for troubleshooting purposes before following the any of the steps for scenarios below. The laptop must have the same networking settings as the segment of control. Below are the steps for setting the network on a Windows laptop.

- 1. Navigate to Sys Config. > System Networking > Network on a segment control, and record the Gateway Address and Subnet Mask.
- 2. On the laptop navigate to the Control Panel
- 3. Click on Network and Sharing Center

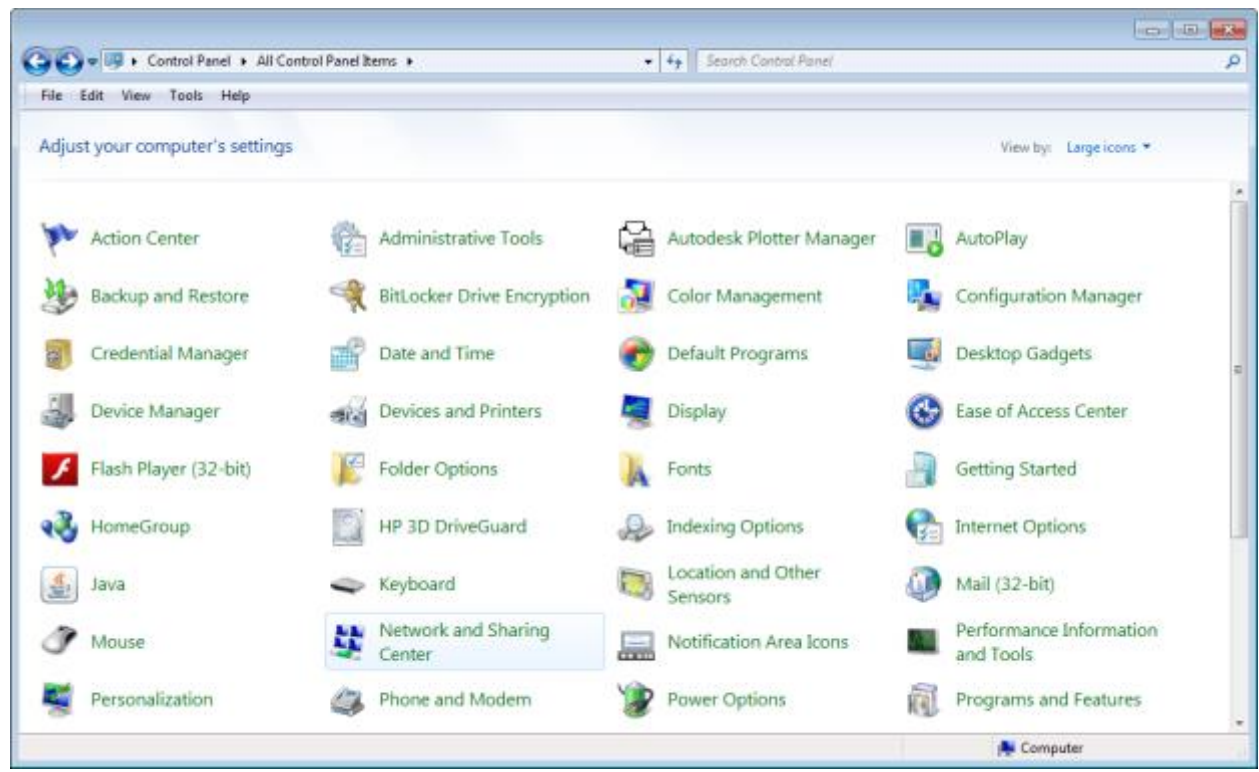

4. On the left of the Network and Sharing Center click "Change adapter settings"

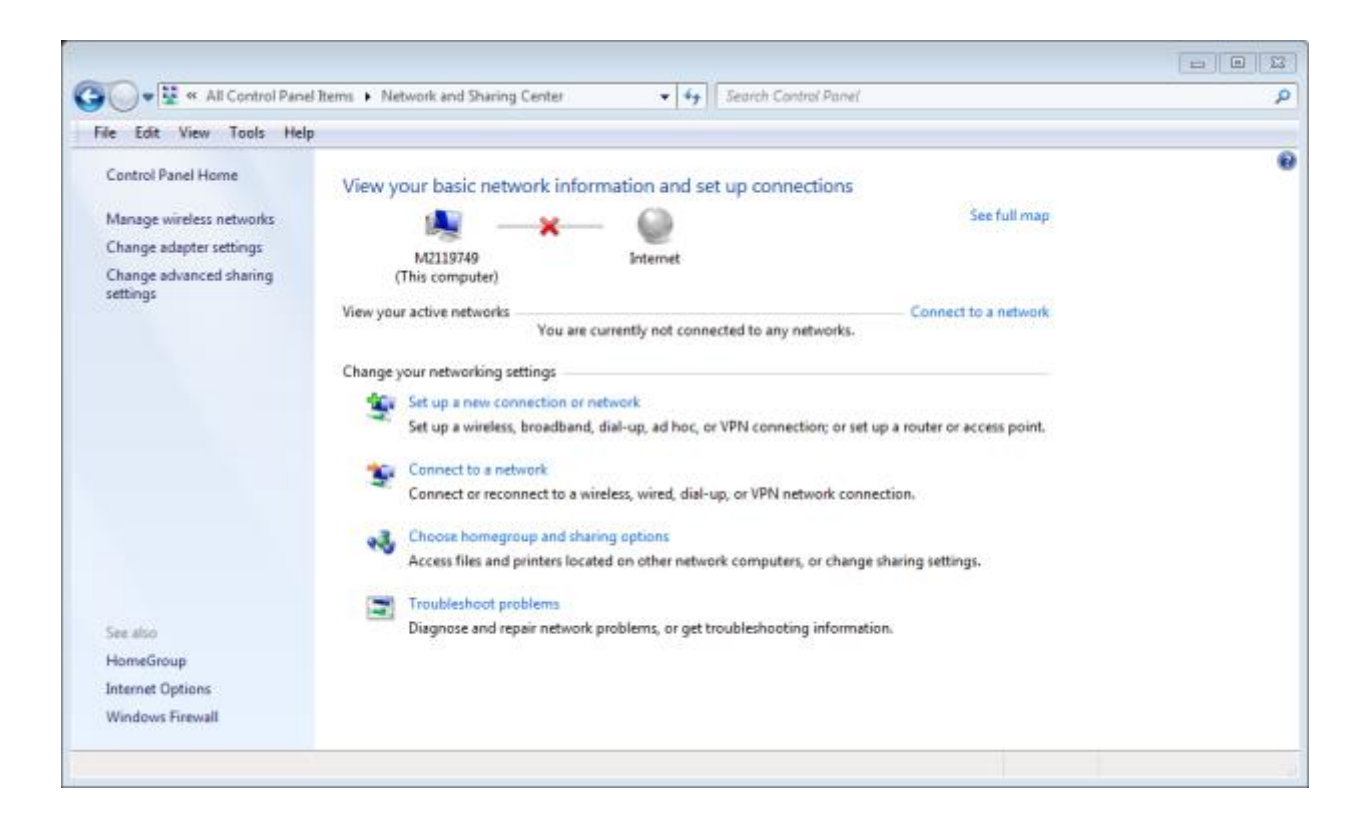

5. Right click your Local Area Network adapter and select "Properties" from the menu.

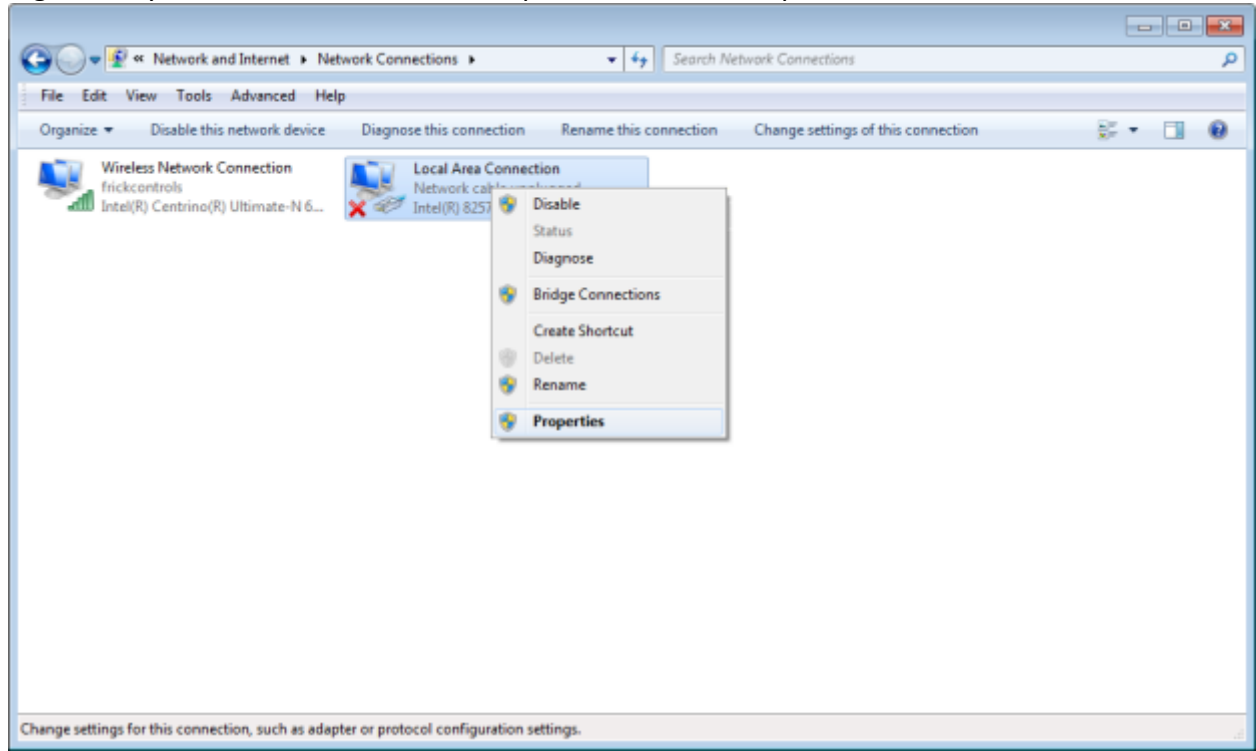

6. Select "Internet Protocol Version 4 (TCP/IPv4)" and click the properties button

| 🕌 Local Area Connection Properties                                                                                                    |  |  |  |  |  |
|----------------------------------------------------------------------------------------------------|--|--|--|--|--|
| Networking Sharing                                                                                                    |  |  |  |  |  |
| Connect using:                                                                                                    |  |  |  |  |  |
| Intel(R) 82579LM Gigabit Network Connection                                                                                                    |  |  |  |  |  |
| Configure                                                                                                    |  |  |  |  |  |
| This connection uses the following items:                                                                                                    |  |  |  |  |  |
| <ul> <li>Client for Microsoft Networks</li> <li>QoS Packet Scheduler</li> <li>File and Printer Sharing for Microsoft Networks</li> </ul>                          |  |  |  |  |  |
| Reliable Multicast Protocol                                                                                                    |  |  |  |  |  |
| Internet Protocol Version 6 (TCP/IPV6)                                                                                                    |  |  |  |  |  |
| Internet Protocol Version 4 (TCP/IPv4)                                                                                                    |  |  |  |  |  |
| Link-Layer Topology Discovery Mapper I/O Driver                                                                                                    |  |  |  |  |  |
|                                                                                                    |  |  |  |  |  |
| Install Uninstall Properties                                                                                                    |  |  |  |  |  |
|                                                                                                    |  |  |  |  |  |
| Transmission Control Protocol/Internet Protocol. The default<br>wide area network protocol that provides communication<br>across diverse interconnected networks. |  |  |  |  |  |
| OK Cancel                                                                                                    |  |  |  |  |  |

7. Set the Subnet mask and Default gateway to match the subnet mask and gateway address that was recorded in step 1. The IP address can be set to an IP where the first three octets match the first three octets of the gateway address and the last octet is a number from 2-254 that no other computer is using.

**Note**: The numbers in the image below are an example configuration the actual numbers to be entered may be different.

| Internet Protocol Version 4 (TCP/IPv4) Properties                                                                                                    |               |  |  |  |
|----------------------------------------------------------------------------------------------------|---------------|--|--|--|
| General                                                                                                    |               |  |  |  |
| You can get IP settings assigned automatically if your network supports this capability. Otherwise, you need to ask your network administrator for the appropriate IP settings. |               |  |  |  |
| Obtain an IP address automatically                                                                                                    |               |  |  |  |
| Use the following IP address:                                                                                                    |               |  |  |  |
| IP address:                                                                                                    | 192.168.0.150 |  |  |  |
| Subnet mask:                                                                                                    | 255.255.255.0 |  |  |  |
| Default gateway:                                                                                                    | 192.168.0.1   |  |  |  |
| Obtain DNS server address automatically                                                                                                    |               |  |  |  |
| O Use the following DNS server addresses:                                                                                                    |               |  |  |  |
| Preferred DNS server:                                                                                                    |               |  |  |  |
| Alternate DNS server:                                                                                                    | •••           |  |  |  |
| Validate settings upon exit                                                                                                    | Advanced      |  |  |  |
|                                                                                                    | OK Cancel     |  |  |  |

#### Unable to Connect to a Product

When a segment of control is unable to connect to another segment of control the major reason is that the IP of the disconnected segment of control is different than expected.

#### Verify the IP

Plug a laptop into the switch and enter the IP of the segment of control that is unreachable into a browser's address bar. If a page is not displayed after 10 seconds, then the IP is not correct (Refer to Fix an Incorrect IP).

#### **Fix an Incorrect IP**

To fix an incorrect IP for a product that cannot be found do the following:

 Delete the segment of control that displays "Cannot Connect" on the Sys Config. > System Networking page. (Refer to Deleting a Segment of Control)

- 2. Reset the IP to factory defaults on the segment of control that was displaying "Cannot Connect". (Refer to Resetting the IP to Factory Defaults)
- 3. If there are not any other segments of control associated with the default IP (see table in step 5) for that specific segment of control, then skip to step 13.
- 4. Plug a laptop into the Ethernet switch and set the laptop's subnet mask to 255.255.255.0 and the default gateway to 192.168.0.1 (refer to Setting up a laptop for troubleshooting steps 2-7). The IP address for the laptop can be set to anything with the prefix 192.168.0.X where X is a number from 2-254 that no other computer is using.
- 5. With a laptop plugged into the Ethernet switch, enter the segment of control's default IP into a browser's URL bar. The defaults are as follows.

| Segment of Control | Default IP    |
|--------------------|---------------|
| Compressor         | 192.168.0.170 |
| Condenser/Vessel   | 192.168.0.171 |
| Evaporator         | 192.168.0.172 |
| Engine Room        | 192.168.0.173 |

- 6. Navigate to Sys Config. > System Networking
- If there is not a segment of control in the list on the System Networking page whose IP address matches the IP address in the header bar, then add the segment of control. (Refer to Linking Segment of Control Manually)
- 8. If all of the segments of control in the list are displaying connected, then skip to step 12.
- 9. Delete all the segments of control except for the segment of control whose IP matches the IP in the header at Sys Config. > System Networking.
- 10. Navigate to Sys Config. > System Networking > Network.
- 11. Change the Gateway Address and Subnet Mask fields to match the fields of the other segments of control and press "Save".
- 12. Once the network has been set and the page reloaded. Navigate to Sys Config. > System Networking and edit the segment of control that matches the IP address in the header bar of the screen with the desired settings. (Refer to Editing a Segment of Control)
- 13. From the segment of control on which step 1 was performed, add the segment of control that was just edited. (Refer to Linking Segment of Control Manually)

14. Disconnect the laptop from the switch and return the laptops network settings to its original settings.

#### **Unable to Edit Segment of Control**

The primary cause of a user being unable to edit a segment of control is that the segment of control is unable to communicate with all of the other segments of control. Verify that each of the segments of control are connected by navigating to Sys Config. > System Networking and fix any of the disconnected segments of control. (Refer to Unable to Connect to a Product)

#### **Unable to Change the Network**

The cause of a user's inability to change the network is that all of the segments of control are not communicating with each other. Verify that each of the segments of control are connected by navigating to Sys Config. > System Networking and fix any of the disconnected segments of control. (Refer to Unable to Connect to a Product)